# FireSIGHT Management Center에 디바이스 등록

## 목차

<u>소개</u> <u>구성</u> <u>1단계:관리되는 디바이스에 FireSIGHT Management Center 추가</u> <u>FirePOWER 어플라이언스의 웹 사용자 인터페이스 사용</u> <u>CLI(Command Line Interface) 사용</u> <u>2단계:FireSIGHT Management Center에 디바이스 추가</u> <u>관련 문서</u>

#### 소개

새 FireSIGHT Management Center를 리이미징하거나 구매할 경우 트래픽을 검사할 디바이스에 등 록해야 합니다.FireSIGHT Management Center를 FirePOWER 어플라이언스, NGIPS 가상 어플라 이언스, FirePOWER 서비스를 실행하는 ASA 등에 등록할 수 있습니다.이 문서에서는 FireSIGHT Management Center에 디바이스를 등록하는 방법에 대해 설명합니다.

### 구성

1단계:관리되는 디바이스에 FireSIGHT Management Center 추가

FirePOWER 어플라이언스의 웹 사용자 인터페이스 사용

**참고:**NGIPS 가상 디바이스 또는 ASA에서 실행되는 FirePOWER Services에서 사용할 수 있 는 웹 인터페이스가 없습니다.웹 사용자 인터페이스는 FireSIGHT Management Center 및 FirePOWER Appliance에서 사용할 수 있습니다.가상 디바이스 또는 ASA with FirePOWER Service가 있는 경우 CLI에서 관리자를 추가하는 지침을 따릅니다.

- 1. 시스템 > 로컬 > 등록으로 이동합니다.
- 2. 화면 오른쪽 상단에서 관리자 추가 버튼을 클릭합니다.

3. Management Host 필드에 디바이스를 관리할 Management Center의 IP 주소 또는 호스트 이름 을 입력합니다.이 장치를 등록하는 데 사용할 고유한 영숫자 **등록 키**를 입력합니다.

4. 정보를 입력한 후 저장을 클릭합니다.

#### CLI(Command Line Interface) 사용

1. FireSIGHT Management Center에 등록할 디바이스의 CLI에 연결합니다.

팁:ASA 5512-X~ASA 5555-X에서 session sfr console 명령을 사용하여 ASA CLI에서 모듈에 대한 콘솔 세션을 열 수 있습니다.다중 컨텍스트 모드에서는 시스템 실행 영역에서 세션이 실 행됩니다.

2. 사용자 이름 admin 또는 CLI 컨피그레이션(관리자) 액세스 레벨이 있는 다른 사용자 이름으로 로 그인합니다.

3. 프롬프트에서 configure manager add 명령을 사용하여 FireSIGHT Management Center에 디바 이스를 등록합니다.

**참고:**FireSIGHT Management Center에 디바이스를 등록하려면 항상 고유한 영숫자 등록 키 가 필요합니다.이 키는 사용자가 지정하는 간단한 키이며 라이센스 키와 동일하지 않습니다.

이 명령에는 다음 구문이 있습니다.

#### > configure manager add >

reg\_key

위 구문에서

- <호스트 이름> | IPv4\_address | IPv6\_address | DONTRESOLVE> FireSIGHT Management Center의 정규화된 호스트 이름 또는 IP 주소를 지정합니다.FireSIGHT Management Center가 직접 주소를 지정할 수 없는 경우 DONTRESOLVE를 사용합니다.
- reg\_key는 FireSIGHT Management Center에 디바이스를 등록하는 데 필요한 고유한 영숫자 등록 키입니다.
- nat\_id는 FireSIGHT Management Center와 디바이스 간의 등록 프로세스 중에 사용되는 선택 적 영숫자 문자열입니다.호스트 이름이 DONTRESOLVE로 설정된 경우 필요합니다.

대부분의 경우 등록 키(예:

> configure manager add DC\_IP\_Address my\_reg\_key

그러나 디바이스와 FireSIGHT Management Center가 NAT 디바이스로 구분되는 경우 등록 키와 함께 고유한 NAT ID를 입력하고 호스트 이름 대신 DONTRESOLVE를 지정합니다. 예: configure manager add DONTRESOLVE my\_reg\_key my\_nat\_id

다음 예에서는 FireSIGHT Management Center와 관리되는 디바이스 간에 NAT 경계가 없으며 123456이 등록 키로 사용됩니다.

> configure manager add 192.0.2.2 123456
Manager successfully configured.

2단계:FireSIGHT Management Center에 디바이스 추가1. Management Center의 웹사용 자 인터페이스에 로그인합니다.페이지 상단의 Devices 탭을 클릭합니다

| Overview Analysis | Policies | Devices | Objects | FireAMP |       |
|-------------------|----------|---------|---------|---------|-------|
| Device Management |          |         |         |         |       |
|                   |          |         |         |         | 2. 오른 |

쪽 상단에 있는 추가를 클릭합니다.드롭다운 목록이 나타납니다.Add Device를 클릭합니다.화면 중 간에 장치 정보를 요청하는 창이 나타납니다

| By Group | *             | 0 | Add 🝷       |
|----------|---------------|---|-------------|
| licy     | $\rightarrow$ | ۲ | Add Device  |
|          |               | 0 | Add Group   |
|          |               | 0 | Add Cluster |
|          |               | 0 | Add Stack   |
|          |               | - |             |

3. Host 필드에 디바이스의 IP 주소를 입력합니다.4. 등록 키 필드에 이전에 지정한 일회성 등록 키 를 입력합니다.5. 나머지 옵션을 원하는 대로 설정합니다.NAT ID를 사용한 경우 Advanced(고급)를 클릭하여 확장한 다음 Unique NAT ID(Unique NAT ID) 필드에 동일한 NAT ID를 입력합니다

| dd Device                    | ?                            |
|------------------------------|------------------------------|
| Host:                        | 192.0.2.3                    |
| Registration Key:            | 123456                       |
| Group:                       | None                         |
| Access Control Policy:       | Default Intrusion Prevention |
| Licensing<br>Protection:     |                              |
| Control:                     |                              |
| Malware:                     |                              |
| URL Filtering:               |                              |
| VPN:                         |                              |
|                              |                              |
| <ul> <li>Advanced</li> </ul> |                              |
| Advanced<br>Unique NAT ID:   |                              |

6. 등록을 클릭합니다.이제 FireSIGHT Management Center에서 디바이스를 관리할 수 있습니다 .관련 문서

• FireSIGHT 시스템의 초기 컨피그레이션 단계